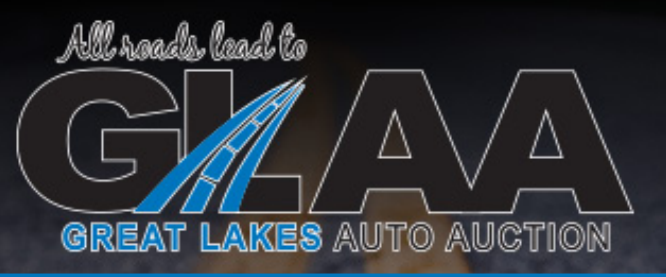

# **Online Bidding Instructions**

### How to register/ create an account

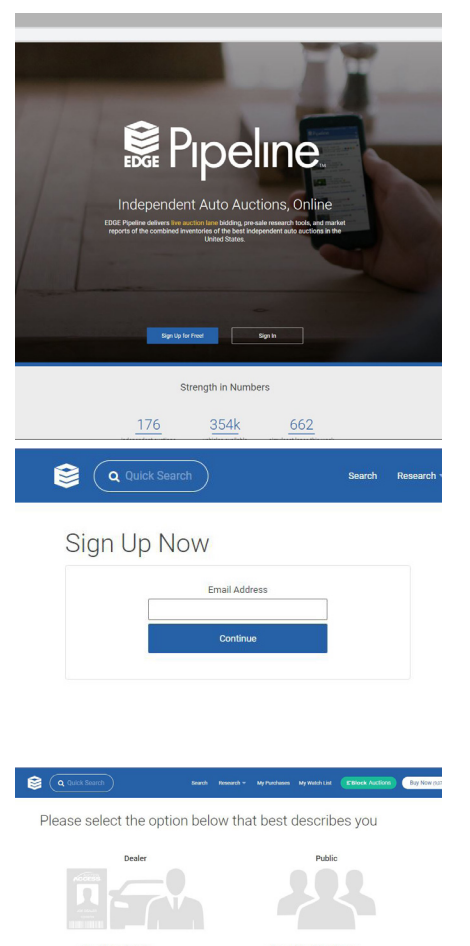

Step 1: Go to <u>www.edgepipeline.com</u> and click Sign Up for Free!

**Step 2:** On the next page enter your email address

- If an account exists, on the next page you can enter your password or click Forgot Password.
- If no account is found, click Continue for your user type (Dealer or Public)

**Step 3:** Complete the Membership Information form(s) for your user type.

Step 4: \*\*Email Verification\*\*: a popup will appear telling you that an email was just sent to you. Go find that email and click on the Validate link. You must do this in order to attend Simulcast.

Once you are signed up, AuctionACCESS members will automatically be allowed to enter the sale audience (if unable to attend, please contact us). If you are regeistered as a Dealer without AuctionACCESS, we will approve your account to

complete your attendance setup.

#### You are registered...now what?

Once you are setup you will be able to:

- View Pictures
- View Condition Reports (as available)
- Attend the sale/ bid in real time
- Place proxy bids
- Add vehicles to watch lists

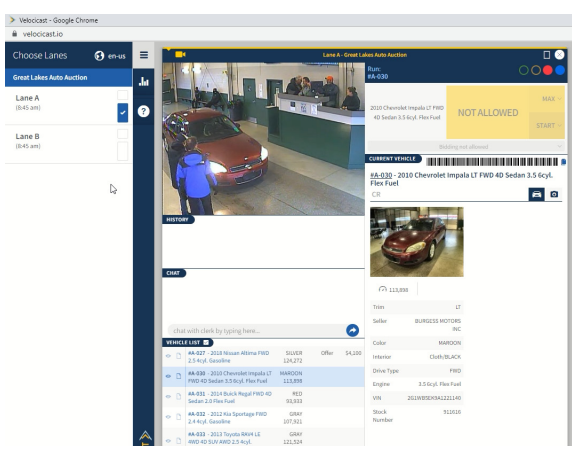

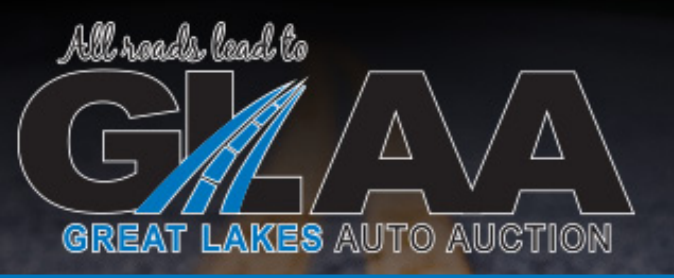

## **Online Bidding Instructions**

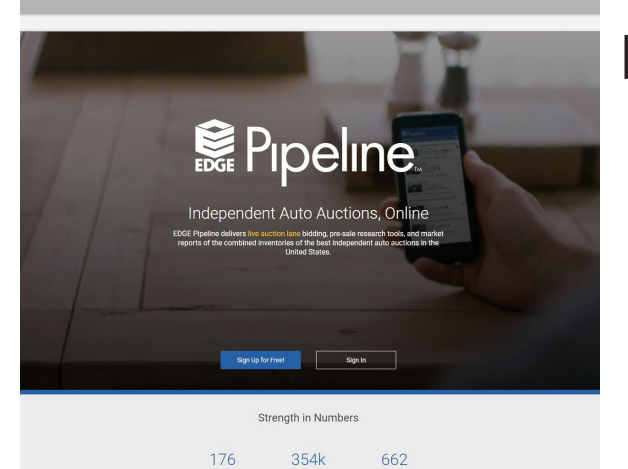

| Q Quick Search         |                                  |                     | Search Research - My Pure | chases My Watch List            | Buy Now (14,811) |
|------------------------|----------------------------------|---------------------|---------------------------|---------------------------------|------------------|
| 5.30pm CST             | Carrier Conservation             | 12:30pm CST         | 12:00am CST               | St. Albans, WV                  |                  |
| South Bay AA - Gardena | Capital AA                       | Augusta AA          | AIM - Thousand Oaks       | 7,45811051                      |                  |
| Gardena CA             | Youngsville, NC                  | North Augusta SC    | Thousand Oaks CA          | Charleston AA                   |                  |
| 11:30am CST            | Attend 10:00am CST               | 8:15am CST          | 5.00pm CST                | Moncks Corner, SC<br>9:00am CST |                  |
|                        | Central AA                       | Bloomsburg AA       | Airport AA                |                                 |                  |
|                        | Hamden, CT                       | Bloomsburg, PA      | Louisville, TN            | Chicagoland Ind Auction         |                  |
|                        | Attend 8:45am CST                | 9:00am CST          | 8:30am CST                | Gary, IN<br>9:00am CST          |                  |
|                        | DAA Huntsville                   | Carolina AA         | Albany AA                 |                                 |                  |
|                        | Athens Al                        | Wilkemston, SC      | Albarry, GA               | Corpus Christi AA               |                  |
|                        | Attend 8:30am CST                | 8:00am CST          | 1:00pm CST                | Robstown, TX<br>10.00am CST     |                  |
|                        | DAA Industry                     | Clark County AA     | Alliance Austin           |                                 |                  |
|                        | DAAK JACKSON                     | Jeffersorville, IN  | Hutto, TX                 | DAA Seattle                     |                  |
|                        | Attend 9.00am CST                | 1:00pm CST          | 9:15am CST                | Auburn, WA<br>10:15am CST       |                  |
|                        |                                  | Columbus Fair       | Augusta AA                |                                 |                  |
|                        | Dixie                            | Columbus, OH        | North Augusta, SC         | DAA of the Rockies              |                  |
|                        | Grenada, MS<br>Attend 2:00pm CST | 8:10am CST          | 5:30pm CST                | Deriver, CO<br>12:00am CST      |                  |
|                        |                                  | Crosspoint NW AA    | Auto Auction of           |                                 |                  |
|                        | Expressway                       | Portland, OR        | Montgomery                | Des Moines AA                   |                  |
|                        | Dansville, NY                    | 11:00am CST         | Pike Road, AL             | Des Moines, IA                  |                  |
|                        | Attend A 30nm CST                |                     | 9:30am CST                | 9:00am CST                      |                  |
|                        |                                  | DAA Atlanta         |                           |                                 |                  |
|                        | Env Malley AA                    | Cumming GA          | Autonation AA - Atlanta   | Licking County AA               |                  |
|                        | De Pere WI                       | 1:00pm CST          | Ellenwood, GA             | Newark, OH                      |                  |
|                        | Attend 10 Alignme COT            | Data data anti-     | 1230pm CS1                | 9:45am CS1                      |                  |
|                        | Manuel 10.45411 Con              | Columbia CO         | AutoMation 6.6 Orlanda    | I must see a                    |                  |
|                        | Overlag Post AA                  | 1/20pm CST          | Loogupod El               | Johostown CO                    |                  |
|                        | Enhrata DA                       | 1.30pm con          | 10 20am CST               | 11:15am CST                     |                  |
|                        | Lines Dooren CET                 | DAA Fast Tennessee  | 10.00011 001              | 11.10011-001                    |                  |
|                        | Altere 6.304m Car                | Johnson City, TN    | Racks AA                  | Metro AA - Dallas               |                  |
|                        | and a second second              | 8:00am CST          | Mount Sterling KY         | Lewisville TX                   |                  |
|                        | Grand ad and Ada                 |                     | 12:30pm CST               | 9:45am CST                      |                  |
|                        | Commay, oc                       | DAA Las Vegas       |                           |                                 |                  |
|                        | Attend 8:30am CS1                | North Las Vegas, NV | Badger State AA           | Missouri AA                     |                  |
|                        |                                  | 11:30am CST         | Fond du Lac, WI           | Columbia, MO                    |                  |
|                        | Great Lakes AA                   |                     | 2.00pm CST                | 9:00am CST                      |                  |
|                        | South Bend, IN                   | DAA Murfreesboro    |                           |                                 |                  |
|                        | Attend 8:45am CST                | Murfreesboro, TN    | Big Valley AA             | North Bay AA                    |                  |
|                        | 27                               | 11:00am CST         | Donna, TX                 | Fairfield, CA                   |                  |
|                        |                                  |                     |                           |                                 |                  |

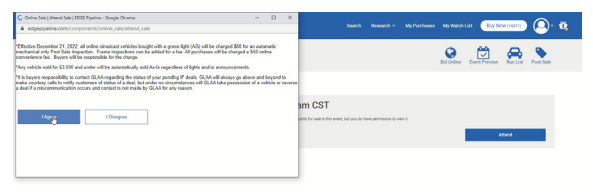

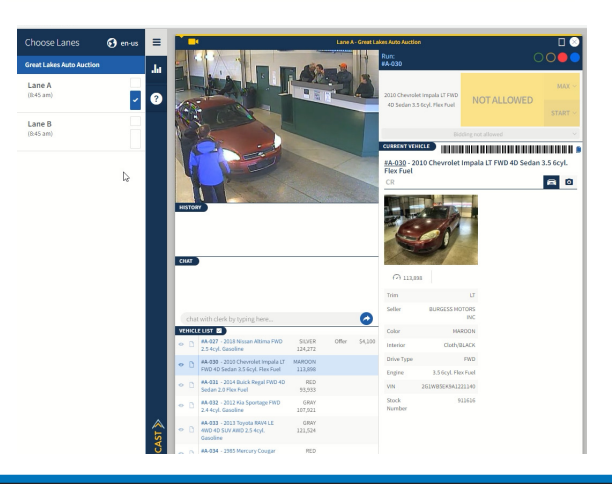

### How to bid online via Simulcast on Auction Day

**Step 1:** Go to <u>www.edgepipeline.com</u> and click "Log In"

**Step 2:** Find "Great Lakes AA" under the list of Tuesday auctions.

Step 3: Click "Attend"

**Step 4:** Agree to the Terms & Conditions

**Step 5:** Click to choose a lane to bid along in.

**Step 6:** Begin bidding, chat with the auctioneer, view photos & condition report items and more.

You can view Pre-Sale Lists, Post Sale Reports, photos and condition reports and place proxy bids at <u>www.edgepipeline.com.</u>